# **kConnect**

for

IBM i

**Kisco Connect** 

Version 1.0

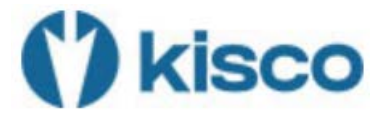

© 2023 Kisco Systems & MP Associates of Westchester, Inc.

## How to contact us

Direct all inquiries to:

Kisco Systems LLC 54 Danbury Road Suite 439 Ridgefield, CT 06877

Phone: (518) 897-5002

Kisco Website:

www.kisco.com

# Table of Contents

| CHAPTER 2 - SETUP KISCO CONNECT IT'S THIS FASY!                                                                                                    | 2-1               |
|----------------------------------------------------------------------------------------------------|-------------------|
|                                                                                                    |                   |
| CHAPTER 3 - SENDING AN SMS MESSAGE                                                                                                    | 3-1               |
| CHAPTER 4 - CONFIGURING THE KCONNECT ENVIRONMENT                                                                                                    | 4-1               |
| Working with the SMS Service Providers                                                                                                    | 4-1               |
| CHAPTER 5 - SMS LOG FILE                                                                                                    | 5-1               |
| Viewing the SMS Log file<br>Purging the SMS Log file                                                                                                    | 5-1<br>5-2        |
| CHAPTER 6 - IMPROVING SMS PERFORMANCE                                                                                                    | 6-1               |
| CHANGES REQUIRED TO USE NEW QSYS2 SQL FUNCTIONS WITH SMS MESSAGING<br>USING AN ALTERNATE DIGITAL CERTIFICATE STORE FOR KCONNECT<br>CERTIFICATES NEEDED FOR SMS | 6-2<br>6-3<br>6-5 |
| CHAPTER 7 - PROGRAM EXAMPLES USING KSNDSMS IN IBM I APPLICATIONS                                                                                               | 7-1               |
| IN A CL PROGRAM:<br>IN AN RPG PROGRAM USING QCMDEXC:                                                                                                    | 7-1<br>7-1        |

## Chapter 1 - Kisco Connect Overview

## kConnect SMS Messaging using Twilio®

With kConnect messaging you can send SMS messages to cell phone numbers directly from IBM i without using SMTP commands or servers. There is no need to do e-mail-to-SMS conversions that do not work reliably.

Using kConnect, you can also imbed the kSNDSMS command into your existing applications to provide timely alert messages or notifications to your system users or administrators.

kConnect kSNDSMS uses the popular SMS service known as Twilio® to provide the system-to-SMS interface.

## Chapter 2 - Setup Kisco Connect...It's this Easy!

1. Install the kConnect product following the instructions on the Kisco Systems website at <a href="http://www.Kisco.com">www.Kisco.com</a>

Guidance on the use of the options on the <u>Kisco Connect Installation Menu</u> will be provided by Kisco support staff as needed.

| INSTALL<br>MPADEV                                        | Kisco Connect12/06/22Installation Menu15:02:54                                                                                                    |  |
|----------------------------------------------------------|----------------------------------------------------------------------------------------------------|--|
| Select o<br>1.<br>2.<br>3.<br>4.<br>5.<br>6.<br>7.<br>8. | ne of the following:<br>Run initial install procedure<br>Display installation status<br>Change installation status<br>Print documentation<br>Check Version Information<br>Process Kisco PTF Package<br>Prepare Service File for Kisco<br>Prepare Configuration File for Kisco |  |
| ===>                                                     | (c) Copyright 2022 Kisco Systems<br>(c) Copyright 2022 MP Associates, Inc.                                                                                                    |  |
| F3=Exit<br>F13=Info                                      | F4=Prompt F9=Retrieve F12=Cancel<br>rmation Assistant F16=System main menu                                                                                                    |  |

2. Go to <u>www.twilio.com</u> and create a new user account.

Follow the instructions at the link below on how to create your first Twilio® account. You can start with a free TEST account and upgrade the account to a full account later.

You will need to obtain a Twilio® Account SID and the Authorization Key. You will probably want to get a phone number to use from them as well.

https://www.twilio.com/docs/usage/tutorials/how-to-use-your-free-trial-account

3. Configure kConnect

After you have your new Twilio® Account SID, Authorization Key and phone number, you are ready to configure kConnect.

• On a 5250 command line, enter the following command:

| KC1<br>MPA1                                                                                                    | Kisco Connect<br>Main Menu       | v1.0                     | 12/05/22<br>13:37:23                                                                |
|----------------------------------------------------------------------------------------------------|----------------------------------|--------------------------|-------------------------------------------------------------------------------------|
| Select one of the following<br>1. Send SMS Message<br>2. Display SMS Log File<br>3. Purge SMS Log File<br>4.<br>5. Change kConnect Enviro<br>6. Work with SMS Service<br>7.<br>8. | :<br>nment Settings<br>Providers |                          | <u>Fast Path</u><br>KSndSMS<br>DspkConLog<br>PrgkConLog<br>ChgkConEnv<br>WrkkConSrv |
| (c) Copyright 2022 Kisco Sy                                                                                                    | stems                            | 80. Instal<br>90. Signof | l Menu<br>f                                                                         |

#### **GO KCONNECT/KC1**

• Select Option 6 - Work with SMS Service Providers

If this is a new installation, you will be prompted to Add a New Account.

| KCSMS02<br>MPADEV                       | <u>Kisco Connect</u><br>Maintain SMS Service Accounts | 12/07/22<br>11:04:46 |
|-----------------------------------------|-------------------------------------------------------|----------------------|
| <u>Options:</u>                         | Provider: TWILIO                                      |                      |
| 2=Change 3=Copy                         | 4=Delete                                              |                      |
| <u>Upt Account ID</u><br>*DEFAULT Notes | s: <u>Production Twilio Account</u>                   |                      |
| : Account ID: =<br>: SID:<br>: AuthKey: |                                                       |                      |
|                                         | F                                                     | -12=Return           |

• Enter the SID, AuthKey and phone number you have chosen.

We recommend that you create an account ID of *\*DEFAULT* at this time since that is the default value in the KSNDSMS command.

• Exit the program. You have now configured kConnect

## Chapter 3 - Sending an SMS Message

There are two ways to send an SMS Message using kConnect:

- From the <u>Kisco Connect Main Menu</u>, select **Option 1 Send SMS Message**
- Use the command kSndSMS in library KCONNECT

Both options will show you the following command prompt:

| kC<br>Type choices, press Ente | connect Send S                        | SMS Message      | (KSNDSMS)          | OEX      |            |
|--------------------------------|---------------------------------------|------------------|--------------------|----------|------------|
| Send to Phone#(s)<br>+ for mor | e values _                            | AR AV            | - AR As            |          |            |
| Message to Send                | · · · ·                               | a.l              | 4                  | 5.1      |            |
|                                |                                       |                  |                    |          |            |
| A, A,                          | P. L.                                 | P.R.             | PR:                | P. C. L. | the second |
| 1 1                            | 1                                     | 4                | 1                  |          |            |
| Account ID                     | · · · · · · · · · · · · · · · · · · · | DEFAULT<br>JILIO | *DEFAULT<br>TWILIO |          |            |

Enter a target phone number and your message text.

If you used the \*DEFAULT account ID, just press ENTER.

If you used a different Account ID you will need to enter that ID instead of \*DEFAULT.

There may be a delay the first time you use the command. When the process completes, you should receive the following:

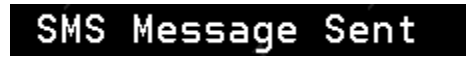

## Chapter 4 - Configuring the kConnect Environment

kConnect can log details about every message sent.

To manage logging, on the <u>Kisco Connect Main Menu</u> (KC1) select **Option 5 – Change kConnect Environment Settings** or use the **CHGKCONENV** command.

By default kConnect logging is active; you can turn logging off or on as needed by changing the *Log SMS Messages?* parameter.

Note: If you choose to turn normal logging off, any FAILED messages will still be logged.

| kConnect Environ                    | ment Settings                                 | (CHGKCONENV)                                                                          |
|-------------------------------------|-----------------------------------------------|---------------------------------------------------------------------------------------|
| Type choices, press Enter.          |                                               |                                                                                       |
| Log SMS Messages? Job CCSID Overide | *YES<br>*NONE<br>*SMS<br>*NO<br>'/home/kconne | *YES, *NO<br>*NONE or a valid CCSID<br>*SMS, *EMAIL<br>*YES, *NO<br>ect/kconnect.kdb' |

The *Use SYSIBM HTTP SQL?* parameter (USESYSIBM) is set to **\*NO** by default, indicating the newer IBM QSYS2 HTTP functions will be used for SMS messages.

For details and considerations on how to set this parameter when sending SMS messages, see Chapter 6 in this guide.

#### Working with the SMS Service Providers

You eventually will change from a test account to a valid Twilio® production account.

If your TEST account SID is currently assigned to the kConnect \**DEFAULT* Account ID, you can re-assign that test SID to a different Account ID.

You may want to assign your new valid Twilio® account to Account ID \**DEFAULT* and use that Account ID for PRODUCTION.

To view the list of SMS accounts select **Option 6 – Work with SMS Service Providers** from the <u>Kisco Connect Main Menu</u> (KC1)

| KCSMS02               | Kisco Connect                  | 12/07/22 |
|-----------------------|--------------------------------|----------|
| MPADEV                | Maintain SMS Service Accounts  | 11:17:55 |
|                       |                                |          |
|                       | Provider: TWILIO               |          |
| <u>Options:</u>       |                                |          |
| 2=Change 3=Copy       | 4=Delete                       |          |
|                       |                                |          |
| <u>Opt Account ID</u> |                                |          |
| *DEFAULT Not          | es: <u>TEST Twilio Account</u> |          |
| SID: AC               |                                |          |
| AUTHKEY: 36           | *****                          |          |
| PHONE#: <u>15</u>     | 555555555                      |          |

Use **Option 3** on this screen to copy the existing *\*DEFAULT* account to a new named account. This example copies *\*DEFAULT* to a new TEST account.

| L.            | L.           | L.         |                   |          |
|---------------|--------------|------------|-------------------|----------|
|               | Сору         | Account ID |                   | <u> </u> |
| Copy FROM     | Account ID:  | *DEFAULT   |                   |          |
| Copy T(       | Account ID:  | TEST       |                   |          |
| New Note:     | Test SMS Acc | ount. 🔿    | $\sim 2^{\gamma}$ |          |
|               |              |            |                   |          |
|               |              |            | F12∓Return        | L.       |
| $\rightarrow$ |              |            |                   |          |
|               |              |            |                   |          |

After the account is copied to a new TEST account, use **Option 2** on the original \**DEFAULT* and change the SID, AuthKey and Phone# to your new PRODUCTION SID account.

| KCSMS02<br>MPADEV                                    | <u>Kisco Connect</u><br>Maintain SMS Service Accounts | 12/07/22<br>11:27:11 |
|------------------------------------------------------|-------------------------------------------------------|----------------------|
|                                                      |                                                       |                      |
| <u>Options:</u>                                      | Flovider. Twillio                                     |                      |
| 2=Change 3=Copy 4=De                                 | lete                                                  |                      |
| <u>Opt</u> <u>Account ID</u>                         |                                                       |                      |
| 2 *DEFAULT Notes: TE                                 | ST Twilio Account                                     | _                    |
| SID: <u>ACxxxxxx</u><br>AUTHKEY: 36XXXXXX            | <u>xxxxxxxxxxxxxxxxxxxxxxxxxxxxxxxxxxxxx</u>          |                      |
| PHONE#: 15555555                                     | 555                                                   |                      |
| MPATEST Notes: <u>Te</u>                             | St Change Recount                                     | _                    |
| :                                                    |                                                       | :                    |
| : Account ID: <u>*DEFA</u>                           | ULT PRODUCTION Twilio Account                         |                      |
| : SID: <u>HCXXXXXXXXXXXXXXXXXXXXXXXXXXXXXXXXXXXX</u> | XXXXXXXXXXXXXXXXXXXXXXXXXXXXXXXXXXXXXX                |                      |
| : Phone#: <u>15555555555</u>                         |                                                       |                      |
|                                                      |                                                       | F12=Return           |
|                                                      |                                                       | :                    |
| :                                                    |                                                       |                      |

You can now use your new PRODUCTION SID account ID as the *\*DEFAULT* account in kConnect.

You can still use your test account by entering the account name of TEST in the kSndSMS command AccountID field.

| kCor                                            | nnect Send SMS Message            | (KSNDSMS)          | E.       |
|-------------------------------------------------|-----------------------------------|--------------------|----------|
| Type choices, press Enter.<br>Send to Phone#(s) |                                   | RADE               |          |
| + for more<br>Message to Send                   | values<br>test                    | 1                  |          |
|                                                 | - O <sup>Q</sup> - O <sup>Q</sup> |                    |          |
|                                                 | DV DV                             |                    | DV -     |
| A A                                             | ar ar                             | A.                 | and they |
| × ×                                             | ¥ ¥                               | ¥                  | Y        |
| C. C.                                           |                                   | 1                  |          |
| Account ID                                      |                                   | *DEFAULT<br>TWILIO |          |

## Chapter 5 - SMS Log File

### Viewing the SMS Log file

To view the log entries, from the <u>Kisco Connect Main Menu</u> select **Option 2 – Display SMS** Log File (DSPKCONLOG)

| KCSMS03    | Kisco Connect                           | 11/21/22 16:54:31              |
|------------|-----------------------------------------|--------------------------------|
| MPHDEV     | RConnect SMS Transmission Log           | Date: 2022/11/22               |
| Options:   |                                         | Time:                          |
| 1=SMS Info | 5=SMS Message                           | Phone:                         |
| $\sim$     |                                         | Sequence: <u>D</u> Ascend/Desc |
| Displaying | the Last Logged Messages.               | t t                            |
| Opt Status | Date/Time To Phone                      | Message                        |
| _ queued   | outbound 2022/11/22 16:48:31 6400088833 | Test Message                   |
| Failed     | outbound 2022/11/22 11:54:03 640208833  | test bad                       |
| queued     | outbound 2022/11/22 11:52:57 646866833  | Sent from your Twilio          |

Use **Options 1 and 5** to view specific details about the SMS message or any error messages.

| KCSMS03                 | Kisco Connect               | 11/21/22 16:55:31                 |
|-------------------------|-----------------------------|-----------------------------------|
| MPADEV                  | kConnect SMS Transmissi     | on Log                            |
| SMS Details             |                             | Sent by User: SAFENET             |
| Status: queued          | outbound-api                |                                   |
| Date: 2022/11/22 16:4   | 8:31 From Job: 366567/SA    | FENET/QPADEV0006                  |
| To Phone: 646293390     | 3                           |                                   |
| From Phone: +12038349   | 172                         |                                   |
| Msg: Test Message       |                             |                                   |
| From Acct ID: ACF. 4455 | 0_def 5c3:7_betefa155123.P3 | 5                                 |
| #Segs: 1 #Med           | ia: 0 Version: 201          | 0-04-01                           |
| URI: /2010-04-01/Acco   | unts/ACEde3305de35c037ebut  | cSt 1531621335/Messages/SM9200876 |
| 9a5cea3du56b5a3/bc833a  | e40.json                    |                                   |
|                         |                             |                                   |
|                         |                             |                                   |
| TransID: SM920087d9a5   | eea9dd58b5a6fbd096ee40      |                                   |
| Err Codes:              | 10.                         | 101 - 101 - 10                    |

### Purging the SMS Log file

If you leave logging active, you may want to purge the log file as it may grow quite large over time.

From the <u>Kisco Connect Main Menu</u> select **Option 3 – Purge SMS Log File** (**PRGKCONLOG**).

You can enter a purge thru date or the number of days to retain.

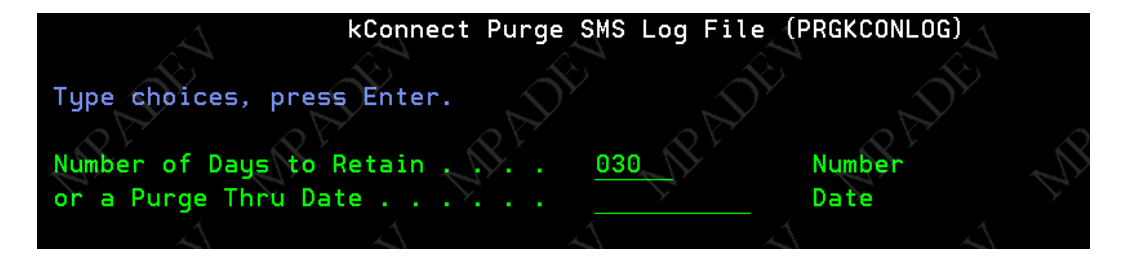

## **Chapter 6 - Improving SMS Performance**

There are two ways to connect to SMS service providers.

**ORIGINAL METHOD** uses legacy SYSIBM SQL functions and a local Java Virtual Machine (JVM). This method, although very reliable, can be a bit slow to start since it has to start a local JVM.

**NEWER METHODS** for connections are available only on IBM i V7R3 and later with the latest Technology Refresh PTFs. They are much faster and utilize QSYS2 SQL functions that don't rely on a local job JVM to start.

By default kConnect is set to use the original SYSIBM SQL functions. To use the newer functions you must review these steps:

- Populate your DCM Certificate Authorities as described on the following pages in this chapter
- Make sure you are on V7R3 or above with the latest Technology Refresh PTFs installed
- Activate the newer QSYS2 SQL functions.

From the <u>kConnect Main Menu</u>, use **Option 5 – Change kConnect Environment Settings** or the following command to change the kConnect Environment:

#### CHGKCONENV USESYSIBM(\*NO)

| kConnect                                                                                                    | Environment Settings                        | (CHGKCONENV)                                                                          |
|----------------------------------------------------------------------------------------------------|---------------------------------------------|---------------------------------------------------------------------------------------|
| Type choices, press Enter.                                                                                       |                                             |                                                                                       |
| Log SMS Messages?<br>Job CCSID Overide<br>Type of DUO invite to send<br>Use SYSIBM HTTP SQL?<br>Path to KeyStore | <pre> *YES *NONE *NO *NO /home/kconne</pre> | *YES, *NO<br>*NONE or a valid CCSID<br>*SMS, *EMAIL<br>*YES, *NO<br>ect/kconnect.kdb' |

- Test a SMS push to a user. If this doesn't work, review the above steps and the JOBLOG for further information.
- You can revert back to the original method with this command:

#### CHGKCONENV USESYSIBM(\*YES)

### Changes required to use new QSYS2 SQL functions with SMS messaging

IBM gives you two choices to connect to the remote servers needed for SMS messaging and authentication.

The newer and better performing method requires some additional setup and configuration.

**Note:** If you choose to NOT make the changes listed below you can use the legacy method by making sure kConnect is set properly. Use **CHGKCONENV USESYSIBM(\*YES)** 

If you DO choose to use the new QSYS2 SQL functions with SMS you need to do the following:

- 1. Make sure you have the new certificate store and the required Certificates are added to the keystore. (see below)
- 2. Give \*Public authority to lookup the CAs in the keystore for SSL processes by issuing the proper commands listed below.
- 3. Issue this command to set kConnect's SMS support to use the new SQL functions:

### CHGKCONENV USESYSIBM(\*NO)

If you receive SQL **38501** errors when attempting to use kSndSMS you need to check the following:

- 1. Are the two required Certificates populated in your keystore?
- 2. Does \*Public have \*RX rights to the above directory and the default.kdb file in the directory?

If you continue to have the problem, try changing kConnect back to using the legacy SYSIBM SQL functions by issuing the following command:

### CHGKCONENV USESYSIBM(\*YES)

Contact Kisco Systems for additional support.

### Using an Alternate Digital Certificate store for kConnect

If you want to use a separate keystore for kConnect, you can either use one provided by Kisco or create your own.

#### Use the keystore provided by Kisco

Check to see if there is a directory and files in the IFS using

#### WRKLNK '/home/kconnect'

Inside the directory you should find two files - kconnect.kdb and kconnect.RDB

If the directory or files **ARE NOT** present, you can contact Kisco for instructions on how to restore them OR follow the directions below to create them.

If the directory and files **ARE** present, you will need to re-sync the DCM passwords to the new certificate store using the following steps:

- 1. Open your DCM web app and open an "other" keystore
- 2. The "other" keystore path is /home/kconnect/kconnect.kdb

The password is **kconnect** 

- 3. Choose the option to change the keystore password and set it to kconnect2
- 4. You will now have to log back into the "other" keystore and then select to change the <u>password again</u>. Change it back to **kconnect**.
- 5. Change the authority for the certificate store:

#### CHGAUT OBJ('/home/kconnect') USER(\*PUBLIC) DTAAUT(\*RX) SUBTREE(\*ALL)

Passwords are now re-synced and security updated. You can continue.

#### Creating your own certificate store for kConnect

Make a new directory to store the new keystore by issuing this command:

#### MKDIR '/home/kconnect'

- 1. Open the System DCM at <u>http://hostname:2006/dcm</u>
- 2. Click on *Create Certificate Store* 
  - Select a store type of *Other*
  - For PATH enter /home/kconnect/kconnect.kdb
  - For password enter "kconnect" or something of your choice.
- 3. Click on *Create*

You should receive a message that the keystore was created and the new keystore name will be displayed on the top of the screen.

If the new keystore name is **NOT** shown, please back up until you can select *Open Certificate Store* and then open the new store at path

#### /home/kconnect/kconnect.kdb

- 1. Click on *Populate With CAs* > *Select All* > *Populate*
- 2. Exit the DCM
- 3. On a command line enter

#### CHGAUT OBJ('/home/kconnect') USER(\*PUBLIC) DTAAUT(\*RX) SUBTREE(\*ALL)

Your new kConnect keystore is ready for use.

### Certificates needed for SMS

You may have to add Certificate Authorities to the keystore if they are not already populated.

#### To View or Add the CA's to your keystore

Open the keystore you are using with kConnect in DCM.

You can get to your Digital Certificate Manager normally thru Navigator for i under the *Bookmarks* navigation link or directly via: <u>http://yourhost:2006/dcm/login</u>

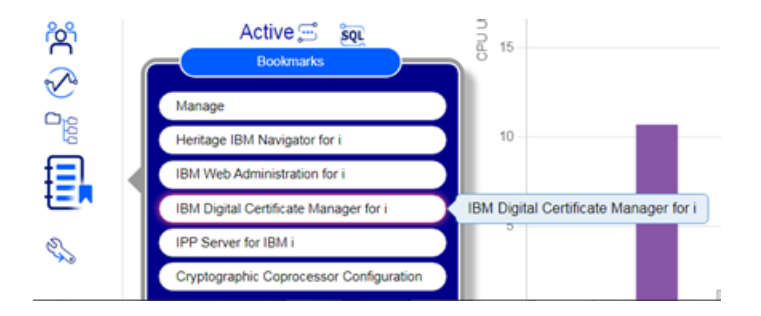

- 1. Sign in and select *Open Certificate Store*
- 2. Click \*SYSTEM store or Other if you are not using the default keystore.
- 3. Click Server/Client Certificate > Populate with CAs > Select All

Note: you can select only specific CAs but only you can decide which are required thru trial and error.

4. Click on *Populate* 

## Chapter 7 - Program examples using kSndSMS in IBM i applications

#### In a CL program:

```
/*==========*/
/* Example of CL program that executes the KSNDSMS command */
/*=========*/
Pgm
Dcl Var(&ToPhone#) Type(*Char) Len(16)
Dcl Var(&ToMsg) Type(*Char) Len(1600)
/* enter a valid &ToPhone# below */
ChgVar &ToPhone# Value('9991112222')
ChgVar &ToPhone# Value('9991112222')
ChgVar &ToMsg Value('Test use example in CL program ')
/* Send the message */
KConnect/KSndSms ToPhone(&ToPhone#) ToMsg(&ToMsg)
```

EndPgm

### In an RPG program using QCMDEXC:

```
// this is a code subset that shows example of using RPG to send an SMS message
// define QCMDEXC procedure
dcl-pr RunCmd extpgm('QCMDEXC') ;
  @CmdStrng Char(200) ;
  @Cmdlen Packed(15:5);
end-pr;
```

// pgm Variables
dcl-s @Cmd Char(200) inz;
dcl-s @Len Packed(15:5) inz;

// these variables below are hardcoded only for example. // You would normally not hard code either of these two variables. dcl-s @ToPhone# Char(16) Inz('9995551111'); // <-- enter a valid # dcl-s @ToMsg Char(1600) Inz('Test Example Message');

// send the SMS Message
RunCmd(@Cmd :@Len);